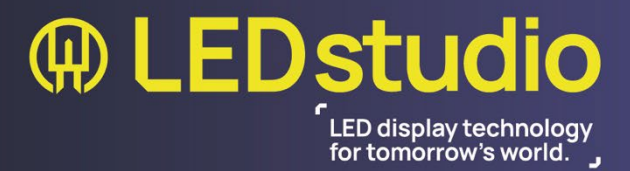

# **V-Poster Setup Guide -** Basic *Novastar*

# **Table of Contents**

| Download:                      | 2  |
|--------------------------------|----|
| Website Link:                  | 2  |
| Downloading ViPlex Express:    | 2  |
| Async Mode:                    | 3  |
| Terminal Menu:                 | 3  |
| Connecting to Unit:            | 4  |
| Option 1: Connecting via WIFI: | 4  |
| Option 2: Connecting via USB:  | 5  |
| Default Password List:         | 5  |
| Changing Passwords:            | 6  |
| Creating Solutions:            | 7  |
| Solution Menu:                 | 7  |
| Solution Information:          | 8  |
| Solution Window:               | 9  |
| Publishing Solution:           | 12 |
| Direct Uploading:              | 12 |
| USB Uploading:                 |    |

## Download:

#### Software Required:

• ViPlex Express (Windows Only)

#### Optional Software: (For advanced functions only)

• NovaLCT (Windows Only)

Both ViPlex and NovaLCT can be downloaded from the Novastar website

## Website Link:

#### Novastar Main Page Link:

<u>https://www.novastar.tech/</u>

#### Novastar Download Page Link:

 <u>https://www.novastar.tech/downloads/?\_sasdk=dMTdmNGMzNml4OGl2NmMtMG</u> <u>NINTYxYjFjMjlkYmU4LWEzZTMxNjQtMTMyNzEwNC0xN2Y0YzM2Yjq4YzEwMjY</u>

## **Downloading ViPlex Express:**

- Click "Nova Cloud"
  - o Under "Nova Cloud Software"
    - (Scroll down the page)
  - Click "ViPlex Express (x64)"

(This will download the 64-bit version of ViPlex Express)

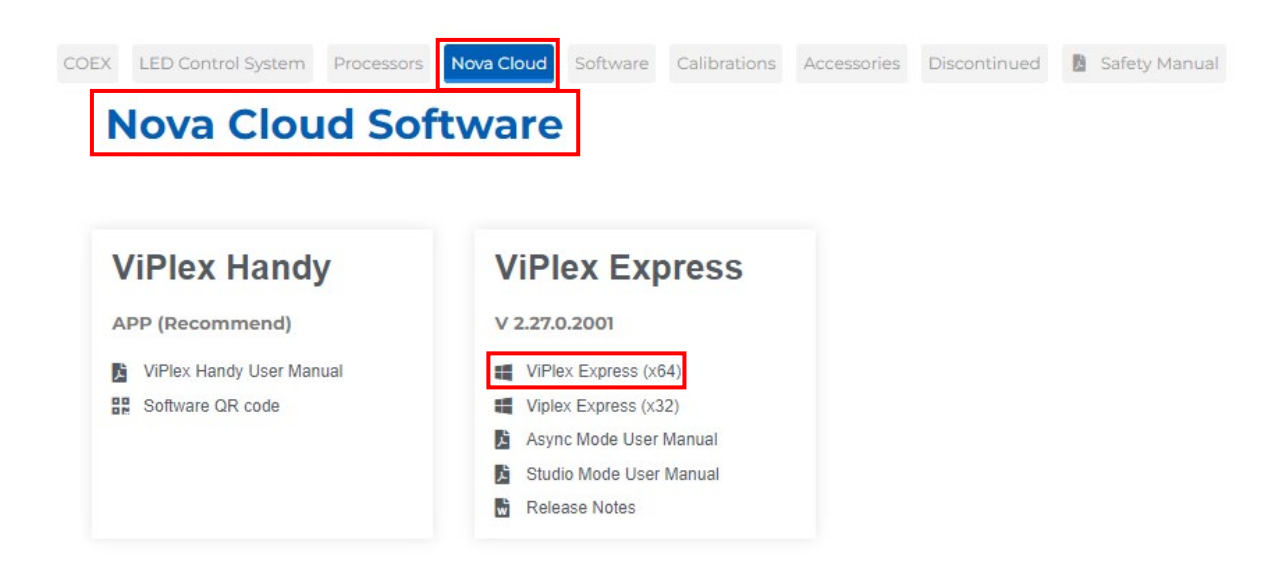

# Async Mode:

#### When ViPlex has finished installing:

• Select "Async Mode"

Asynchronous mode (Async), Will make the V-Poster act independently from any other devices connecting to it. This means that creating solutions (Solutions will be explained later) and managing a unit can be done remotely with little interference to it running.

## **Terminal Menu:**

When connected to a V-Poster it will show in this menu as "Online" or "Not Logged in" (Previously connected to V-Posters will show here as "Offline")

| V     | ViPlex Express<br>Async Mode                                                              | erminals Solutions Advanced Solutions | vitions Terminal Control | – – ×        |
|-------|-------------------------------------------------------------------------------------------|---------------------------------------|--------------------------|--------------|
|       | $\begin{bmatrix} Total \\ 20 \end{bmatrix} = \begin{bmatrix} Online \\ 0 \end{bmatrix}_0$ | + Not Logg +                          | Offline Terminal Name Q  | efresh •     |
|       | Screen Name 🗢                                                                             | Screen IP 🗢                           | Screen Size              |              |
| •     | SSHR-StairsVP                                                                             | 192.168.50.57                         | 224*756                  |              |
| •     | SSHR-Front                                                                                | 192.168.50.118                        | 256*384                  |              |
| •     | SSHR-PitchWall                                                                            | 169.254.117.2                         | 768*432                  |              |
| •     | Taurus-SmallReceptionWall                                                                 | 192.168.41.1                          | 512*144                  |              |
| •     | SSHR-Solaris                                                                              | 192.168.50.43                         | 960*540                  |              |
| •     | Taurus-RightSide                                                                          | 192.168.41.1                          | 640*900                  |              |
| •     | SSHR-VP                                                                                   | 192.168.41.1                          | 320*900                  |              |
| •     | SSHR-Curvus                                                                               | 192.168.50.13                         | 384*216                  |              |
| •     | SSHR-StairsSS+SRSW                                                                        | 192.168.41.1                          | 512*976                  |              |
| •     | SSHR-StairsBS                                                                             | 192.168.50.36                         | 384*1024                 |              |
| (i) D | HCP Service                                                                               |                                       |                          | V2.27.0.2001 |

#### Unit Status symbols:

|          | Online:                        | Offline:                    | Not Logged in:                  |  |  |
|----------|--------------------------------|-----------------------------|---------------------------------|--|--|
| Symbol:  |                                | •                           |                                 |  |  |
| Meaning: | Connected and logged into unit | Device does not<br>see unit | Connected and<br>needs terminal |  |  |
| -        |                                |                             | password                        |  |  |

# **Connecting to Unit:**

When setting up V-Posters it's recommended to connect by one of two ways. WIFI connection and USB. (WIFI is recommended as by default V-Posters project a WIFI AP)

## **Option 1: Connecting via WIFI:**

V-Posters by default have WIFI AP (access point) mode enabled. This is a direct connection to the Unit via WIFI.

#### Windows network Menu:

- Click "[AP-(unit name)]" (Name on the back of the unit)
  - Click "Connect"
    - Enter "WIFI Password"
      (Password on the back of the unit)

#### When connected - Terminal Menu:

- Click "Refresh" (Unit should show up in list)
  - Right Click "[Selected V-Poster]"
    - Click "Connected"
      - Enter "terminal password" (Password on the back of the unit)

|                          | AP10002162<br>Secured |         |
|--------------------------|-----------------------|---------|
|                          | Connect automatic     | ally    |
| へ 號 🦟 🗐 🖓 12:22 📮        |                       | Connect |
| AP10002162<br>Connecting |                       |         |
| Enter the net            | work security key     | _       |
|                          |                       |         |
| Nex                      | tt Cancel             |         |

# **Option 2: Connecting via USB:**

USB C to A or USB A to A cable is recommended to connect to unit. To connect to a V-Poster plug into the USB port labelled **"OTG\_USB"** 

(When connecting via USB sometimes windows will pick it up as a network connection)

## When Connected - Terminal Menu:

- Click "Refresh"
  - (Unit should show up in list)
    - Right Click "[Selected V-Poster]"
      - Click "Connected"
        - Enter "terminal password" (Password on the back of the unit)

|   | Screen Name 🜲             | Screen IP 🌲   | Screen Size |            |    | Î      |  |  |  |
|---|---------------------------|---------------|-------------|------------|----|--------|--|--|--|
| • | Taurus-V-Poster-380x1080  | Connected     |             | Connect    |    | ×      |  |  |  |
| • | SSHR-StairsVP             | Obtain SN     | liser Name  | admin      |    |        |  |  |  |
| • | SSHR-Front                | VPN Settings  | USCI Hume   |            |    |        |  |  |  |
| • | SSHR-PitchWall            | 169.254.117.2 | Password    | Password Ø |    |        |  |  |  |
| Θ | Taurus-SmallReceptionWall | 192.168.41.1  |             |            |    |        |  |  |  |
| • | SSHR-Solaris              | 192.168.50.43 |             |            | ОК | Cancel |  |  |  |

(Novastar V-Posters only come with USB Type A Connectors)

## Default Password List:

If the label is damaged or missing the list of Novastar default passwords are below:

#### *List of default passwords:*

- Default WIFI Passwords: 123456 / 12345678 / SN2008@+
- Default Terminal Passwords: 12356 / 12345678 / SN2008@+

## **Changing Passwords:**

It is recommended to change from the default password before deploying.

#### Terminal Menu:

- Right click "Screen name"
  - Click "Change Password"
    - Tick desired box to change password

(Password must be 8+ with a special character)

| V | ViPlex Express<br>Async Mode |                                 | erminals      | Solutions | Advanced Solu       | tions       | Terminal Co  | ntrol        | iback 🙁 APF | \$    |         | □ × |  |
|---|------------------------------|---------------------------------|---------------|-----------|---------------------|-------------|--------------|--------------|-------------|-------|---------|-----|--|
|   | Total =                      | Online<br>4                     | +             |           | <sup>: Logg</sup> + |             | Offline<br>8 |              |             | Q     | Refresh |     |  |
|   | Screen Name 🗢                |                                 | Screen IP 🌲   |           |                     | Screen Size | 2            |              |             |       |         |     |  |
| • | SSHR-Curvus 😲                |                                 | 192.168.50.13 |           |                     |             | Change Pas   | sword        |             |       |         |     |  |
|   | SSHR-Front                   | Log Out                         | 11            | 8         | 0115                |             |              |              | đ           |       |         |     |  |
| • | SSHR-StairsBS 🔋              | Obtain SN<br>Bename             | 36            |           | Old Passwo          | ord         |              |              |             |       |         |     |  |
| • | SSHR-Solaris 🔋               | Change Password                 | 43            |           |                     | ∐ Ch        | ange conne   | ction passwo | ord         |       |         |     |  |
| • | SSHR-StairsVP                | Forget Password<br>VPN Settings | 57            |           |                     |             | ange AP pa:  | sword        |             |       |         |     |  |
| • | SSHR-PitchWall               | Download Operat                 | ion Log83     |           |                     |             |              |              | OK          | Cance |         |     |  |

(Note: Both WIFI and Terminal passwords can be selected and change at once. Changing both will require reconnecting to the unit)

# **Creating Solutions:**

#### Solution Menu:

A solution is a package that contains everything that will be displayed on a V-Poster. This includes screen resolution, videos, images, timers, text, weather, clock, time schedule and more. (This is why V-Posters do not support direct USB video and image playback)

#### Terminal Menu:

• Click "Solutions"

| V | ViPlex Expr<br>Async Mode | ess |          |             | Terminals | Solutions | Advan         | ced Solutions |
|---|---------------------------|-----|----------|-------------|-----------|-----------|---------------|---------------|
|   | Total<br>22               | =   | <b>_</b> | Online<br>1 | +         | La j      | Not Logg<br>) | + [           |
|   | Screen Nam                | e 韋 |          |             | Screen IP | \$        |               | Scre          |

#### Solutions Menu:

- Click "New"
  - Click "Regular screen"
    (V-Posters will always be "regular screens")

| ViPlex Exp<br>Async Mod  | <b>press</b><br>le | Terminals | Solutions | Advanced Solutions |
|--------------------------|--------------------|-----------|-----------|--------------------|
| New -                    |                    |           | M         |                    |
| Regular Sc<br>Ultra-Long |                    |           |           | Resolution ≑       |

# Solution Information:

- Click "Solution Name"
  - Type "Name"

#### (Name can be anything)

Type "Resolution"

#### If resolution is unknown:

- Click "Specify Terminal"
  - Click "specific Terminal"
  - o Click "OK"

## Once resolution is input:

Click "OK"

|               |                          | ×                    |   |
|---------------|--------------------------|----------------------|---|
|               |                          |                      |   |
| Solution Name |                          |                      |   |
| Resolution    | Width 384 px 🔷 Height    | 1080 px 🔷            |   |
|               |                          | pecify Terminal 🗸    |   |
|               | Terminal Name            | Q                    |   |
|               | Taurus-V-Poster-380x1080 | 384*1080             |   |
|               | SSHR-StairsVP            | 224*756              |   |
|               | SSHR-Front               | 256*384              |   |
|               | COLID DIALLIAN-II        | 760*400              |   |
| Remarks       |                          |                      |   |
|               | 100cha                   | aracter(s) remaining |   |
|               |                          | OK Cance             | 2 |

# Solution Window:

The solutions window is where content will be setup, schedules can be set, and other additional visual functions can be added and setup before playing on a V-Poster. (The middle black area is the canvas where all content will show and be interactable with)

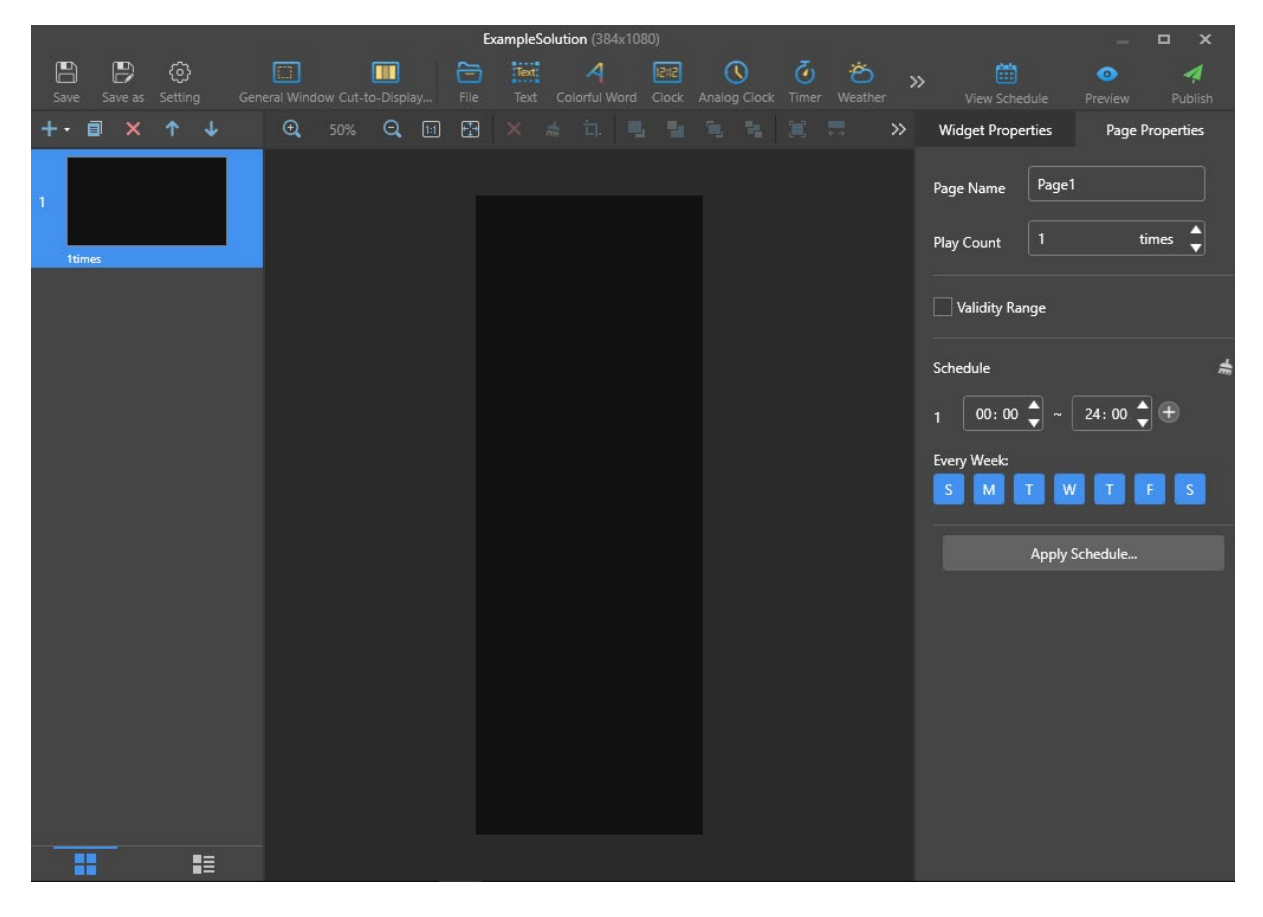

## Adding Content:

• Click "General Window"

#### **Under Widget Properties**

- Click "+" Symbol
  - Click "File"

(Select content)

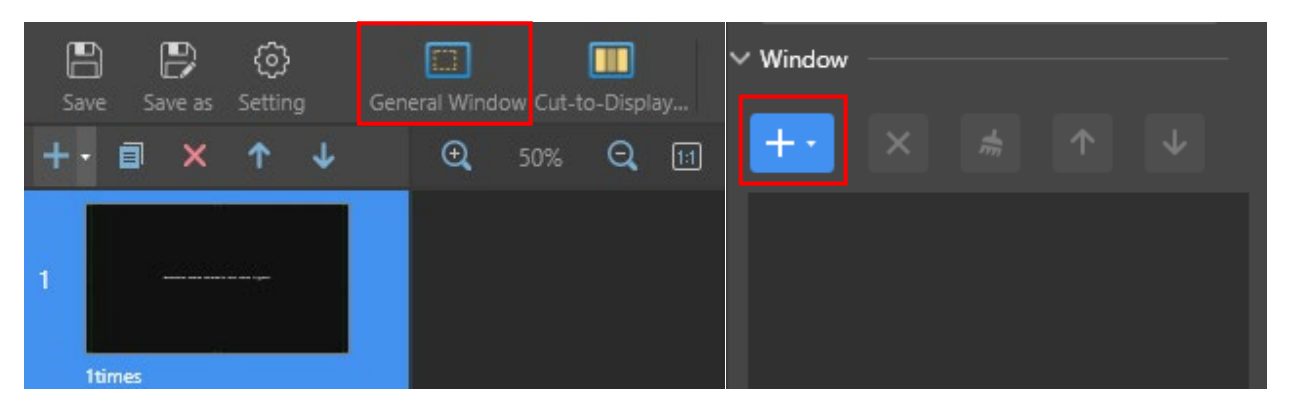

#### Scaling Content:

• Click content on canvas area

#### **Option 1: Quick scaling bar:**

#### Above canvas area:

• Click "Fill entire screen option" (Or any of the other scaling options)

|           |   |     | $\overline{\Box}$ | Text | 2   | 1 | 12:12 | 0  | )     | ٥ | Ö | )      | 5 | 2  |   |   | <b>-</b> R | ss |   |
|-----------|---|-----|-------------------|------|-----|---|-------|----|-------|---|---|--------|---|----|---|---|------------|----|---|
| eral Wind |   |     |                   |      |     |   |       |    | Clock |   |   |        |   |    |   |   |            |    |   |
| € <b></b> | Q | 1:1 | <b>•</b>          | ×    | 着 🗄 |   | . 📲   | ۵. | *     |   |   | ↑<br>↓ | Ŧ | ++ | h | = | . +        | -  | = |

#### **Option 2: Widget Properties**

#### Under Widget Properties:

• Type resolution in (Resolution is at the top next to name)

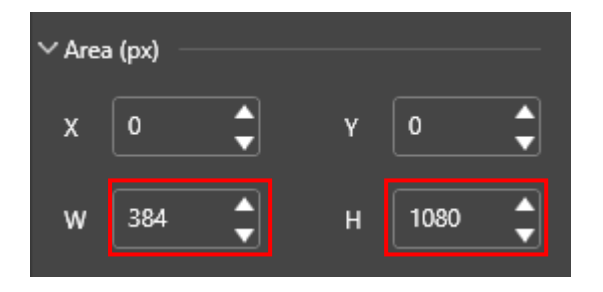

## Setting a Schedule:

• Click "Page Properties

| 🛗<br>View Sched | ule   | o<br>Preview    | 🗖<br>Publish |  |  |  |
|-----------------|-------|-----------------|--------------|--|--|--|
| Widget Proper   | ties  | Page Properties |              |  |  |  |
| Page Name       | Page1 |                 |              |  |  |  |

#### **Under Schedule:**

- Click "[Desired days]"
- Type "[Desired hours]"
  - o Click "Apply Schedule"

## If you want Multiple scheduled times:

- Click "+" Icon
- Click "[Desired days]"
- Click "[Desired hours]"
  - o Click "Apply Schedule"

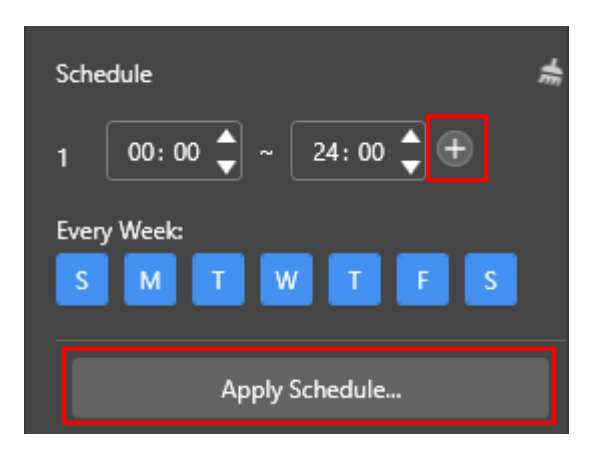

# Publishing Solution:

# **Direct Uploading:**

#### Solutions Menu:

- Click "[Desired solution]"
  - o Click "green paper airplane"

|              | ViPlex Exp<br>Async Mod | e<br>e    |        | <b>Terminals</b> | Solutions | Advanced Solutions |
|--------------|-------------------------|-----------|--------|------------------|-----------|--------------------|
| Nev          | v <b>-</b>              | Edit      | Delete | USB pla          | M         | I                  |
|              | Name 韋                  |           |        |                  |           | Resolution ≑       |
| $\checkmark$ | V-PosterC               | ontent(1) |        |                  | <b>Þ</b>  | 320×900            |

#### Publish Menu:

- Click "[Desired Terminal]"
  - o Click "Publish"

|              |                          | Publish     |                           |                 | x    |
|--------------|--------------------------|-------------|---------------------------|-----------------|------|
| Solution     | n Name: ExampleSolution  |             |                           | Terminal Name   |      |
|              | Terminal Name            | Screen Size | Terminal IP               | Progress        |      |
| $\checkmark$ | Taurus-V-Poster-380x1080 | 384X1080    | 192.168.41.1              |                 |      |
|              |                          |             |                           |                 |      |
|              |                          |             |                           |                 |      |
|              |                          |             |                           |                 |      |
|              |                          |             |                           |                 |      |
|              |                          |             |                           |                 |      |
| Ref          | iresh                    |             | Start Playback Simultaned | pusly 🕐 Publish | Done |

## **USB Uploading:**

V-Posters will only accept packaged files from ViPlex Express. USB Playback will create a Folder called "Nova" which can be uploaded to any USB with the same terminal password.

#### Solutions Menu:

- Click "[Desired Solution]"
  - o Click "Blue USB Symbol" Or "USB Playback"
  - o Click "USB Playback"

| V   | ViPlex Express<br>Async Mode | <b>D</b> a<br>Terminals | Solutions | Advanced Solutions |
|-----|------------------------------|-------------------------|-----------|--------------------|
| New | v 👻 Edit                     | Delete USB pla          | М         |                    |
|     | Name ≑                       |                         |           | Resolution ≑       |
|     | V-PosterContent(1)           |                         | <b>•</b>  | 320×900            |

## USB Playback:

- Click "Plug and Play"
- Click the Browse button and Select USB Drive in File explorer
  - Type "Terminal Password"
    - (The password of the unit that the USB will be plugging into)
      - Click "Ok"

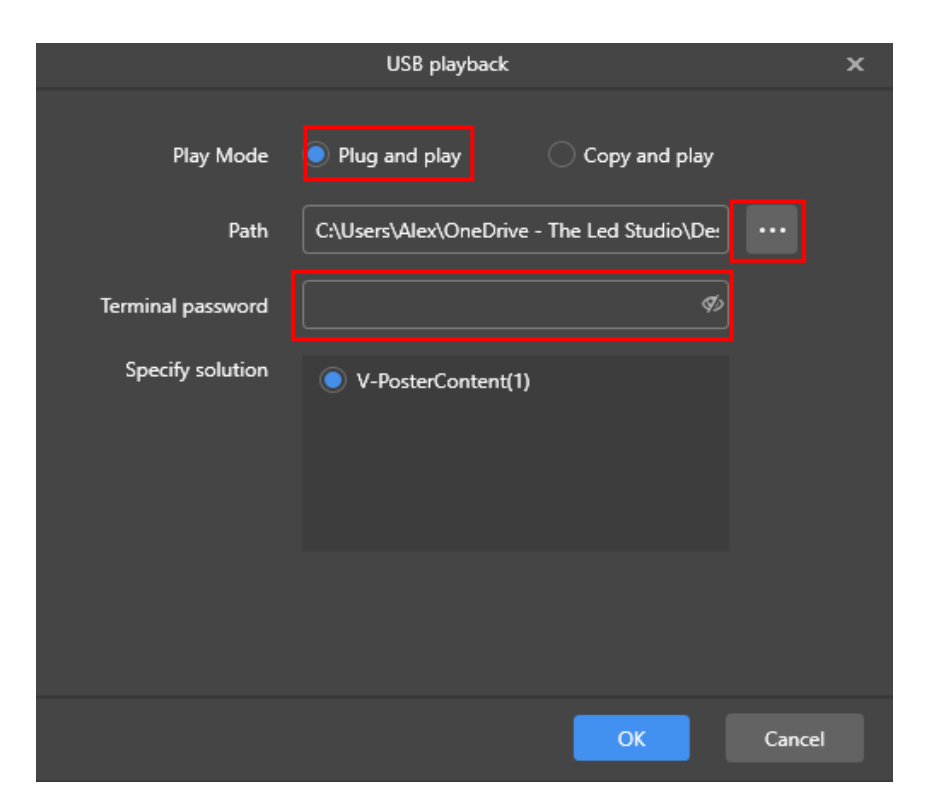